## メディカルオンライン 学外アクセス方法

URL: <a href="http://mol.medicalonline.jp/library/">http://mol.medicalonline.jp/library/</a>

1. 学外からアクセスすると下記の画面が表示されるので、 「学認認証の方はこちらへ」をクリック

| AFALLE # AFALLE # A | の総合ウェブサイト                                                |                                                                                                    | ▶はじめての方へ ▶ヘルプ ▶ お問い合わせ ▶ご意見・ご要望 ▶サイトマップ |  |  |  |  |  |
|----------------------------------------------------------------------------------------------------|----------------------------------------------------------|----------------------------------------------------------------------------------------------------|-----------------------------------------|--|--|--|--|--|
| <b>ホーム</b>                                                                                                    | 文献                                                       | くすり プロダクト 医学書販売                                                                                                    |                                         |  |  |  |  |  |
| 最新情報·特集                                                                                                    | ライブラリサービス                                                | 医薬品検索 医療機器・関連サービス検索 メディカルブックセンター                                                                                                    |                                         |  |  |  |  |  |
| ▶ キーワード検索                                                                                                    | ▶ タイトルで探す                                                | ▶ 分野で探す ▶ 配信学会・出版社で探す ▶ ガイドライン                                                                                                    | ,                                       |  |  |  |  |  |
| ホーム > ログイン                                                                                                    |                                                          |                                                                                                    | search by 🏹 Vivisimo                    |  |  |  |  |  |
| 🔎 文献を検索 🕨                                                                                                    |                                                          | 20 🔻 件ずつ表示 検索 トオプションを                                                                                                    | <sub>使</sub> 索 アラート設定                   |  |  |  |  |  |
| ?検索のヒント ! ご注                                                                                                    |                                                          |                                                                                                    |                                         |  |  |  |  |  |
|                                                                                                    | ID       パスワード       *:この画面が       ・ 【文献ダウ       ・ 【交献ダウ | ■<br>■<br>■<br>■<br>■<br>■<br>■<br>■<br>●<br>■<br>●<br>■<br>■<br>■<br>■<br>■<br>■<br>■<br>■<br>■<br>■<br>■<br>■<br>■ |                                         |  |  |  |  |  |

## 2.所属機関の選択画面が表示されるので、「秋田大学」をクリックし、「選択」を押す。

| AFALLE ACTION ACTION | 927911<br>570                                                              | ▶はじめての方へ ▶ヘル                 | ブ ▶お問い合わせ ▶ご意う | 見・ご要望 ▶サイトマップ |                           |  |          |  |
|----------------------------------------------------------------------------------------------------|----------------------------------------------------------------------------|------------------------------|----------------|---------------|---------------------------|--|----------|--|
| ホーム                                                                                                    | 文献                                                                         | くすり                          | プロダクト          | 医学書販売         |                           |  |          |  |
| 最新情報·特集 文献                                                                                                    | 検索・ライブラリサービス                                                               | 医薬品検索                        | 医療機器・関連サービス検索  | メディカルブックセンター  |                           |  |          |  |
| ホーム > 学習認証                                                                                                    | I                                                                          |                              |                |               | -                         |  |          |  |
| 🎾 サイトを横断検索                                                                                                    | ▼ すべて ▼                                                                    |                              |                | 検索            |                           |  |          |  |
| 学認認証                                                                                                    |                                                                            |                              |                |               |                           |  |          |  |
|                                                                                                    | 所属機關:<br>秋田工業高<br>軍北大学<br>鶴岡工業高<br>福島工業高<br>仙台高等調                          | 等専門学校<br>等専門学校<br>開学校名取キャンパス |                |               |                           |  |          |  |
| サービス一覧                                                                                                    | ご利用が東北工業大                                                                  | 学                            |                |               |                           |  | VeriSign |  |
| <ul> <li>・ 丸太前間覧・ダウンロード</li> </ul>                                                                                                    | ・ 丁一版前大字<br>・ ヘビ会連大学                                                       |                              |                |               |                           |  |          |  |
| <ul> <li>医薬品検索</li> </ul>                                                                                                    | <ul> <li>よくある質問</li> <li>文書配信契約のご案内</li> </ul>                             |                              |                |               |                           |  |          |  |
| <ul> <li>医療機器・関連サービス検索</li> </ul>                                                                                                    | 森 ・ダウンロードデータ見本 ・リングについて になるには、400kgの ・ ・ ・ ・ ・ ・ ・ ・ ・ ・ ・ ・ ・ ・ ・ ・ ・ ・ ・ |                              |                |               |                           |  |          |  |
| <ul> <li>メディカルブックセンター</li> </ul>                                                                                                    | <ul> <li>お問い合わせ</li> <li>ズ音見、ズ亜切</li> </ul>                                | • 管理者                        | 画面ログイン         |               | Reader©(Adobe社)か<br>必要です。 |  |          |  |

## 3. 秋田大学専用の AU アカウント認証システムが表示されるので、AU アカウント (AU-CIS または a-net)の ID とパスワードを入力して Login をクリック

| AUアカウン<br>AU-Account Au                                                      | AUアカウント認証システム<br>AU-Account Authentication System                                                                           |  |  |  |  |  |
|------------------------------------------------------------------------------|----------------------------------------------------------------------------------------------------|--|--|--|--|--|
| メディカルオンライン からAUアカウント認証シ<br>アカウント情報の送信を了承する場合のみ、AUJ<br>なお、ご不明な点は情報統括センターまでお問い | <b>メディカルオンライン からAUアカウント認証システムへ認証の確認がありました</b><br>アカウント情報の送信を了承する場合のみ、AUアカウントでログインして下さい。<br>なお、ご不明な点は情報統括センターまでお問い合わせ下さい。    |  |  |  |  |  |
| ユーザーID / User ID                                                             | <ul> <li>送信するアカウント情報</li> <li>所属機関名(秋田大学)</li> <li>教職員 / 学生の区分</li> <li>暗号化されたユーザーID(CiNii Articlesを<br/>ご利用の場合)</li> </ul> |  |  |  |  |  |
| Login<br>医学文献の検索全文閲覧をはじめ、医薬品・<br>医療機器・医療関連サービスの情報を幅広く                        |                                                                                                    |  |  |  |  |  |
| 提供する医学・医療の総合サイトです。                                                           |                                                                                                    |  |  |  |  |  |

4. 下記の画像の赤枠

## のような表示がされていれば、ログイン成功です。

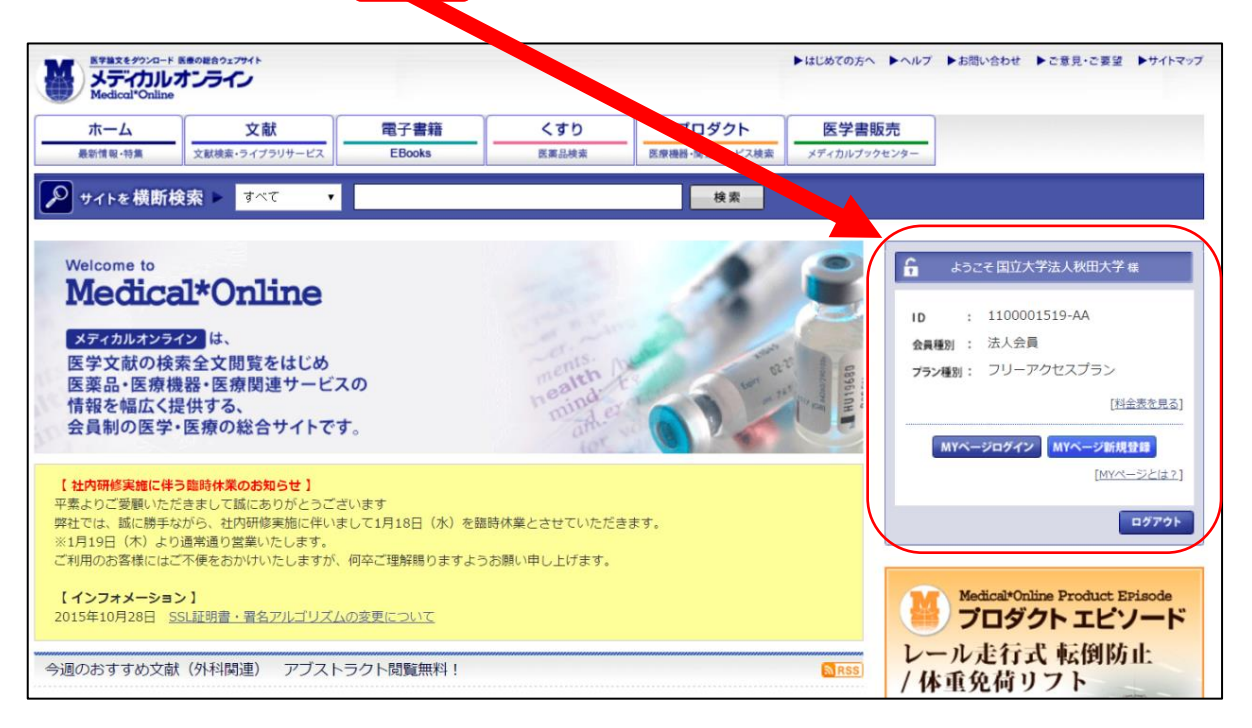